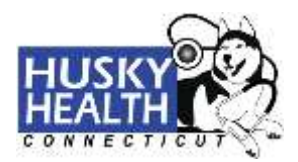

#### Secure Provider Portal User's Guide

Welcome to Your HUSKY Health Secure Provider Portal!

From this page, you can see information regarding health measures, view patient reports, submit and view authorizations, fill out the member missed appointment form, register for the Obstetrical Pay for Performance Practice program (OBP4P), check eligibility on the State of Connecticut's Automated Eligibility Verification System (AEVS), find a doctor, and access the public HUSKY Health provider homepage. You can also visit the CultureVision<sup>™</sup> website, your free access to an easy-to-use database that gives you information on culturally competent patient care.

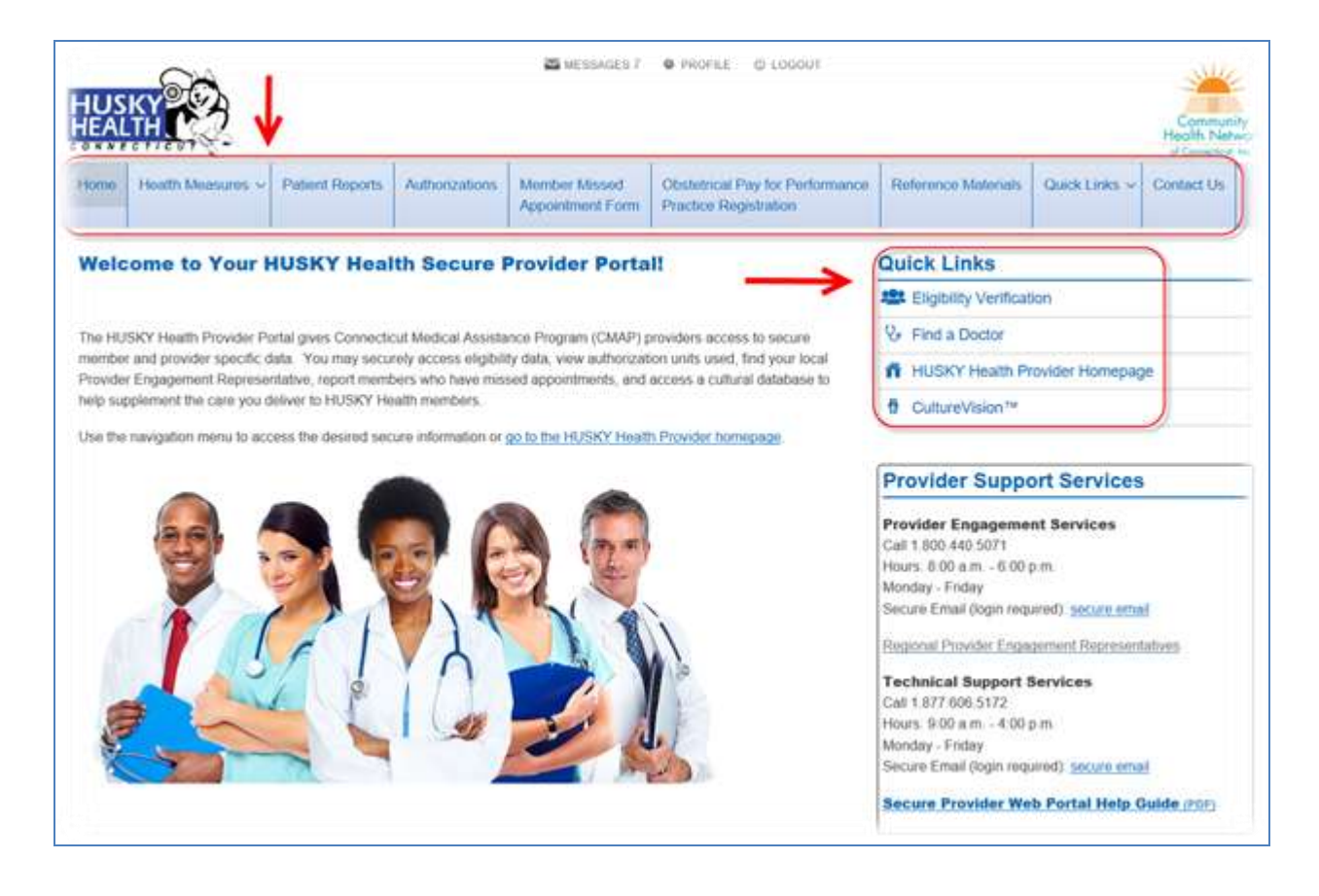

Please Note: To return to this page at any time, click the "Home" button in the menu navigation.

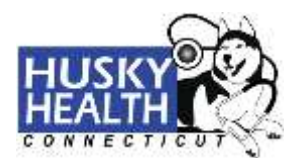

#### **Health Measures:**

CHNCT uses a comprehensive set of health measures to evaluate and assist the provider community and address population health concerns. Click on "**Health Measures**" to learn more about this process. You can also click on "**Health Measure Improvement**" to learn how to improve your scores, and "**HEDIS® Overview**" for an introduction to HEDIS® and what to expect from the HEDIS® review. You can also visit the CultureVision<sup>™</sup> website, your free access to an easy-to-use database that gives you information on culturally competent patient care.

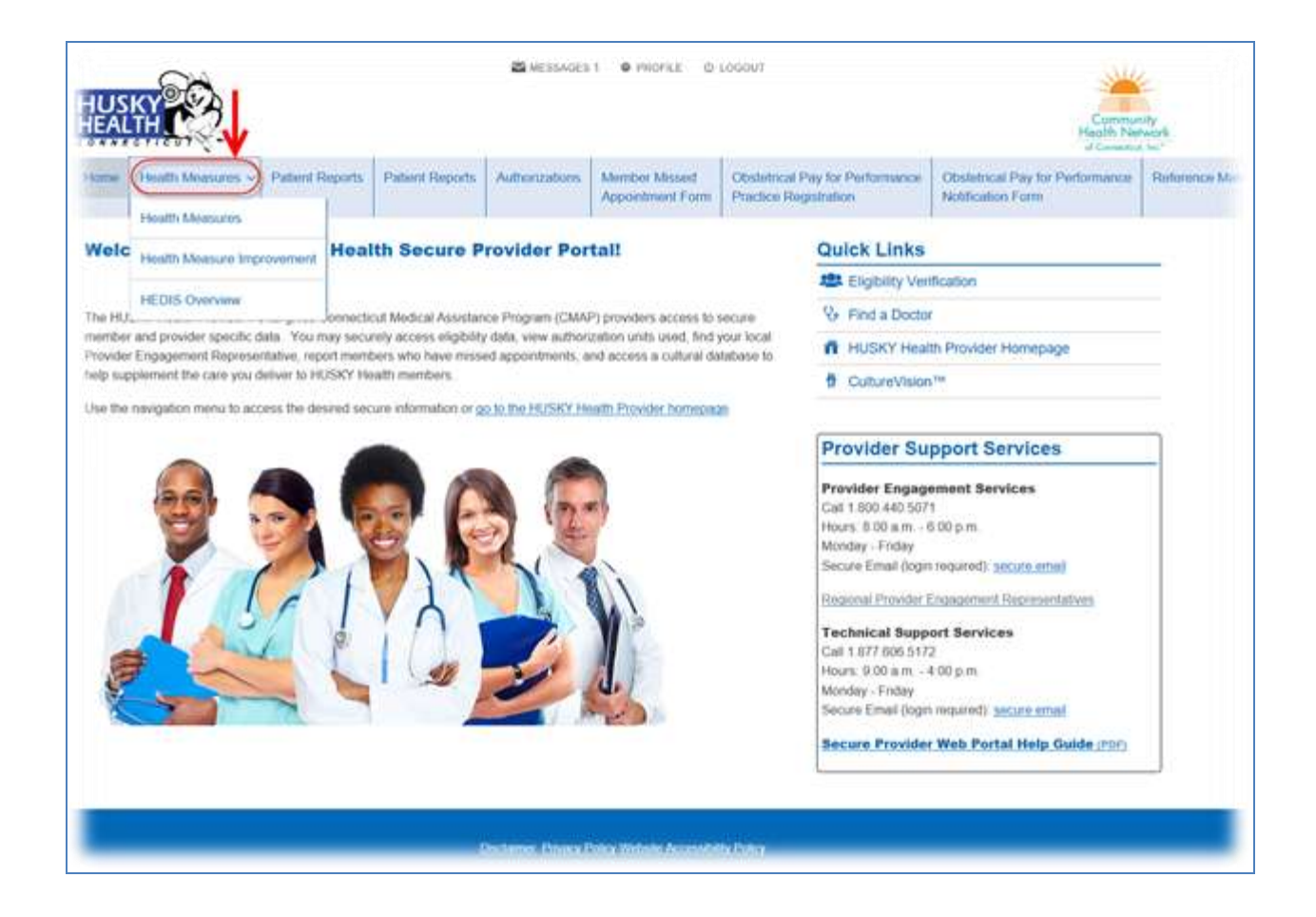

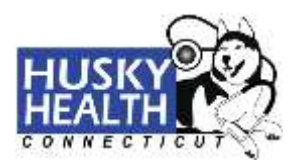

#### Patient Reports:

If you are a primary care provider (PCP) or a usual source of care provider, you can view your patientbased reports, which provide valuable information to assist with the management of attributed HUSKY Health patients. Before you can access these reports for the first time, we need to verify your information. To request access, click the "**Subscribe to Reports**" button and complete the form. When all fields are completed, submit this form to Web Support for verification. Web Support will contact you to review and confirm your information. Once approved, you will be able to view reports about your attributed patients available on the secure provider portal under the "**Patient Reports**" tab.

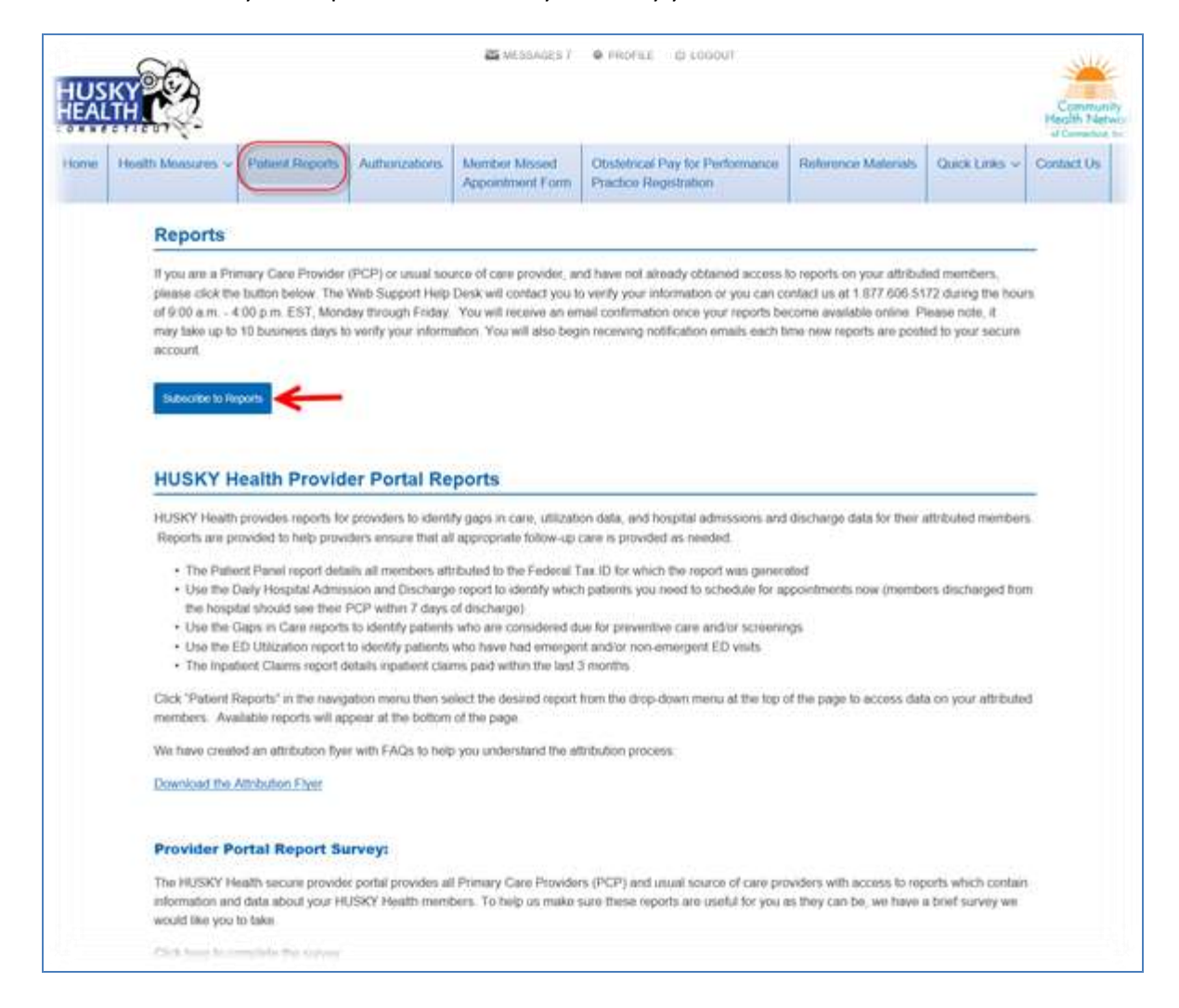

Please note: it may take up to 10 business days to verify your information.

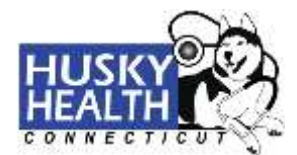

#### Patient Reports (cont.):

Once your information has been verified, you will have access to view and download the patient-based reports. You can access these reports by selecting the desired report from the "**Report Type**" dropdown list. "**Report Help Guides**" are also available for each report.

| HUSKY                                                                                                    | MESSAGES 7                                                                                                    | PROFILE      O LOSOUT                                                                                                    |                                                                                                    | Communi<br>Health Net                                                                                                    |
|----------------------------------------------------------------------------------------------------|----------------------------------------------------------------------------------------------------|----------------------------------------------------------------------------------------------------|----------------------------------------------------------------------------------------------------|----------------------------------------------------------------------------------------------------|
| Home Health Measurery Patient Reports Authorizations                                                                                                    | Member Missed<br>Appointment Form                                                                                                    | Obstetrical Pay for Performanc<br>Practice Registration                                                                                                    | Reference Maturials                                                                                                    | Quick Links v Contact Us                                                                                                    |
| Report Type: Adult Diabetes - Gaps in Care                                                                                                    | ~                                                                                                    | Report Help Guides:                                                                                                    | •                                                                                                    |                                                                                                    |
| IMPORTANT: PLEASE READ PRIOF                                                                                                    | TO ACCESSING                                                                                                    | UTILIZATION REPORTS A                                                                                                    | T THE BOTTOM OF                                                                                                    | THIS PAGE.                                                                                                    |
| In behalf of the HUSKY Health program, Community Health Network<br>ports for their attributed HUSKY Health members. We are providing                                                                                                    | of Connecticut, Inc.* (Cl<br>you with these reports t                                                                                                    | HNCT) is providing Connecticut Me<br>o better inform you of your HUSKY                                                                                                    | dical Assistance Program (<br>Health patients' utilization                                                                                          | CMAP) providers with access to cl                                                                                                    |
| le have created an attribution flyer with FAQs to help you understand                                                                                                    | the attribution process                                                                                                    |                                                                                                    |                                                                                                    |                                                                                                    |
| owniced the Attribution Fiver                                                                                                    |                                                                                                    |                                                                                                    |                                                                                                    |                                                                                                    |
| y accessing the reports on this portal, you agree                                                                                                    | to accept the fol                                                                                                    | owing requirements:                                                                                                    |                                                                                                    |                                                                                                    |
| The information contained in these reports is Protected Health In<br>and state privacy laws and regulations.     CHNCT and/or the HUSKY Health program make no represental<br>via this portal is not the HUSKY Health members' complete med     Access to the information contained in these reports is on a strict.                                                                                                    | dormation (PHI) and you<br>tions or warranties regar<br>ical record<br>by need to know basis a                                                                | are required to protect the confide<br>ting the accuracy or completeness<br>and you may not use any patient PH                                                                                                    | staility of this information in<br>of the information accesse<br>for any purpose other that                                                         | accordance with all applicable field<br>d herein and the information availa<br>in for treatment of the patient.                                                                        |
| Itease Note: All patient utilization data with a behavioral health, sui<br>ccess to this data for the HUSKY Health patients who are attributed<br>HNCT, on behalf of the HUSKY Health program, to provide you (the<br>iformation is not sufficient for this purpose. HUSKY Health members<br>atta in the provider's utilization reports. You may obtain a copy of the<br>00.265.2780) or mail: CHNCT, Ath. Compliance Officer, 11 Fairfold. | stance abuse or HIV re<br>o you, you must ask ear<br>provider) with access to<br>are not required to sign<br>blank consent form by<br>Boulevard, Wallingford. | lated diagnosis has been removed i<br>th patient to sign a Consent to Disc<br>this sensitive claims data. A gener<br>this consent form. However, if a Hi<br><u>licking here</u> . Please forward all sig<br>CT, 06492 | rom the utilization reports<br>ose Sensitive Health Inform<br>al authorization form for the<br>USKY Health member prov-<br>ned consent forms to CHN | If you are a provider and would lik<br>nation form, specifically permitting<br>a release of medical or other<br>rides consent, CHNCT will include<br>CT's Compliance Officer by either |
| Provider Portal Report Survey:                                                                                                    |                                                                                                    |                                                                                                    |                                                                                                    |                                                                                                    |
| te HUSKY Health secure provider portal provides all Primary Care P<br>USKY Health members. To help us make sure these reports are use                                                                                                    | troviders (PCP) and usu<br>ful for you as they can b                                                                                                    | al source of care providers with acc<br>e, we have a brief survey we would                                                                                                    | ess to reports which contai<br>like you to take                                                                                                    | n information and data about your                                                                                                    |
| lick bere to complete the survey.                                                                                                    |                                                                                                    |                                                                                                    |                                                                                                    |                                                                                                    |
|                                                                                                    |                                                                                                    |                                                                                                    |                                                                                                    |                                                                                                    |

Adult Diobetes - Gaps In Care

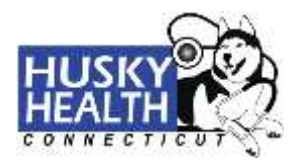

### Report Type Dropdown Menu:

The dropdown menu provides you with a list of available reports.

**Please note**: You may see a blank report if your patients do not have any claims for the particular report type.

| HUSKY<br>HEALTH        |                                                                                                    | MESSAGES 7                             | PROFILE & LOCOUT                                                                                                 |                                                        |                   | Community<br>Health Notwo |
|------------------------|----------------------------------------------------------------------------------------------------|----------------------------------------|----------------------------------------------------------------------------------------------------|--------------------------------------------------------|-------------------|---------------------------|
| Home Ho                | Adult Diabeles - Gaps in Care<br>Adult Preventive Visits Age 21 - 49 - Gaps in Care<br>Adult Preventive Visits Age 50 - 64 - Gaps in Care                           | ber Messed<br>intraent Form            | Obstatrical Pay for Performance<br>Practice Registration                                                         | Reference Materials                                    | Quick Links ~     | Contact Us                |
| Vecont Turner          | Asthma Controller Medications<br>BEH and Developmental Screenings - Gaps in Care<br>Branst Control Screenings - Care in Care                                        |                                        | Report Help Guides:                                                                                              |                                                        |                   |                           |
| court type.            | Cervical Cancer Screenings - Gaps in Care<br>Child Diabetes Screening Tests - Gaps in Care                                                                          |                                        | Select                                                                                                    |                                                        |                   |                           |
|                        | Child under 16 DX obesity and wo HDA1c 24 months<br>Child Well-Care Visits - Gaps in Care<br>Colorectal Cancer Screenings – Gaps in Care<br>COPD Eur PNA Sciencetor | CESSING                                | JTILIZATION REPORTS AT                                                                                           | THE BOTTOM OF                                          | THIS PAGE.        |                           |
| in bohalf of the       | Daily Admission and Discharge Report<br>Daily Pharmacy Report<br>ED Liftigration Report                                                                             | cticut, Inc.+ (C)<br>Ithose reports to | INCT) is providing Connecticut Medie<br>better inform you of your HUSKY H                                        | al Assistance Program (<br>eaith patients' utilization | CMAP) providers w | ith access to clar        |
| le have creat          | HPV Immunizations - Gaps in Care<br>Inpatient Claims Report                                                                                                    | ution process:                         |                                                                                                    |                                                        |                   |                           |
| ownload the /          | Lead Screening Ages 9 - 24 Months - Gaps in Care<br>Members Age 45 and up without HbA1c past 1 year<br>Members HbA1c 5, 7,4,4 CV observe productives BV             |                                        |                                                                                                    |                                                        |                   |                           |
|                        | menuels num to 0_1=0_4 by obesity previabeles for                                                                                                    | ept the foll                           | owing requirements:                                                                                              |                                                        |                   |                           |
| y accessi              | Members on Medications that may raise A1C Levels<br>Member Satisfaction Summu with Drouder Sendors                                                                  |                                        | and the second second second second second second second second second second second second second second second |                                                        |                   | 12.008                    |
| The infon<br>and state | Members on Medications that may raise A1C Levels<br>Member Satisfaction Survey with Provider Services<br>Monthly Pharmacy Report<br>Patient Panel Report            | (PHI) and you                          | are required to protect the confidenti                                                                           | ality of this information in                           | accordance with a | I applicable fede         |

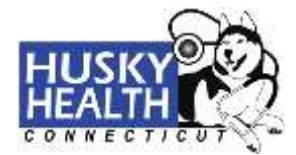

#### Report Help Guide Dropdown Menu:

The "**Report Help Guides**" provide you with explanations of the criteria for each of the reports.

|                                                                                                    | F F                                                                                                    |                                                                                                    |                                                                                                    |                                                                                                    |                                                                                                    |
|----------------------------------------------------------------------------------------------------|----------------------------------------------------------------------------------------------------|----------------------------------------------------------------------------------------------------|----------------------------------------------------------------------------------------------------|----------------------------------------------------------------------------------------------------|----------------------------------------------------------------------------------------------------|
| Report Type:                                                                                                    | Adult Diabetes - Gaps in Care                                                                                                    | ~                                                                                                    | Report Help Guides:                                                                                                    |                                                                                                    |                                                                                                    |
| On behalf of the<br>reports for the<br>We have creat<br><b>Download the<br/>By access</b><br>• The info<br>and stath<br>• CHINCT<br>• Access the<br>CHINCT, on be<br>information as<br>download the<br>CHINCT, on be | IMPORTANT: PLEASE READ PR<br>In HUSKY Health program. Community Health Neth<br>is intributed HUSKY Health members. We are prov-<br>ted an attribution fiver with FAQs to help you under<br>Attribution Fiver<br>Sing the reports on this portal, you ag<br>mation contained in these reports is Protected Heal<br>is privacy levels and regulations.<br>and/or the HUSKY Health program make no repres-<br>portal is not the HUSKY Health members' compilate<br>to the HUSKY Health program make no repres-<br>portal is not the HUSKY Health members' compilate<br>to the HUSKY Health program make no member<br>and/or the HUSKY Health program to provide you<br>at All patient utilization data with a behaviore in health<br>data for the HUSKY Health program, to provide you<br>not sufficient for this purpose. HUSKY Health mem- | IOR TO ACCESSING UTIL<br>work of Connected, Inc.* (CHNCT<br>iding you with these reports to bed<br>utand the ethibution process.<br>The to accept the follows<br>ath Information (PHI) and you are r<br>enlations or warranties regarding to<br>medical inscirit.<br>strictly need to introv basis and you<br>is substance above on thy related<br>is do you, yourned als each pat<br>(the provider) with access to the s<br>bers are not regiared to sign the c | Aduit Diabetes - Gaps in Can<br>Aduit Diabetes - Gaps in Can<br>Aduit Preventive Viaits Age 5<br>Asthma Controller Medication<br>Behavioral Health and Devels<br>Breast Cancer Screening - G<br>Cervical Cancer Screening - Child Diabetes Screening -<br>Child Diabetes Screening Te<br>Child Diabetes Screening Te<br>Child Diabetes Screening Te<br>Child Diabetes Screening Te<br>Child Diabetes Screening Te<br>Colorectal Cancer Screening<br>COPD Fill PNA Splcrentry<br>Daily Admission and Dischan<br>Daily Pharmacy Report<br>ED USIIzation Report<br>HPV Immunizations - Gaps In<br>Inpatient Calaims Report<br>Lead Screening Ages 5 - 241<br>Members Ages 45 and up wit<br>Member Satisfaction Survey<br>Monthly Pharmacy Report<br>Patient Panel Report<br>Patient Panel Report<br>Patient Panel Report<br>PotMH - Assignment Roster 1<br>Radiation Exposure | 9<br>1 - 49 - Gaps in Care<br>30<br>50 - 64 - Gaps in Care<br>31<br>50 - 64 - Gaps in Care<br>51<br>52 - Gaps in Care<br>54 - Gaps in Care<br>54 - Gaps in Care<br>54 - Gaps in Care<br>54 - Gaps in Care<br>54 - Gaps in Care<br>55 - Gaps in Care<br>56 - Gaps in Care<br>56 | • Gaps in Care<br>Past 24 Months - Gaps in Care<br>e<br>ear - Gaps in Care<br>isetes Medication - Gaps in Care<br>es<br>s |

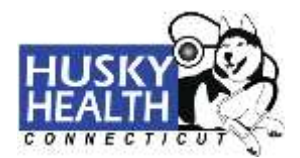

#### **Prior Authorization Portal:**

To access the medical or radiology authorization portals, click the "**Authorizations**" tab. Then select the button for the type of authorization you are requesting.

You can also request access to authorization units used by clicking the "**Request Authorization Units Used**" button. Before you can access these reports for the first time, we need to verify your information. To get access, click the "**Request Authorization Units Used**" button.

Please note: It can take up to 10 business days to verify your information.

| Appointment Form Practice Registration  Prior Authorization Portals  To access the Prior Authorization Portals, select the button below for the type of prior authorization you are requesting:  Modul Authorization Punk                                                        |                                              |
|----------------------------------------------------------------------------------------------------|----------------------------------------------|
| Prior Authorization Portals To access the Prior Authorization Portals, select the button below for the type of prior authorization you are requesting. Modul Authorization Portal                                                                                                |                                              |
| To access the Prior Authorization Portals, select the button below for the type of prior authorization you are requesting.                                                                                                    |                                              |
| Medical Authorization Print                                                                                                    |                                              |
| Mudical Authorization Partal                                                                                                    |                                              |
|                                                                                                    |                                              |
|                                                                                                    |                                              |
| Radiology Authorization:                                                                                                    |                                              |
|                                                                                                    |                                              |
| For up to-date information regarding the Prior Authorization Portals, visit the Prior Authorization main page on the HUSKY Health website.                                                                                                    |                                              |
|                                                                                                    |                                              |
| Authorization Units Used                                                                                                    |                                              |
|                                                                                                    |                                              |
| To access your authorization units used, prease door on the oution below and you will be contacted by the web support resp uses to ve<br>or you can contact us at 1.877.606.5172 during the hours of 9.00 a.m., 4.00 p.m. EST. Monday through Friday. Please note, it could take | iry your intormation<br>is up to 10 business |
|                                                                                                    |                                              |
| days to verify your information                                                                                                    |                                              |

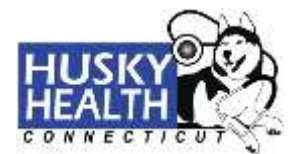

Once your information has been verified, you will be able to view authorization units used for your HUSKY Health patients. To view this information, you will need to enter the authorization number, client ID number (HUSKY Health member ID number), patient date of birth, and date of authorization.

|                                                                                                    |                                                                     |                                                                              | A NESSAGES /                                                  | e teletine di rocont                                     |                     |               | alle        |
|----------------------------------------------------------------------------------------------------|---------------------------------------------------------------------|------------------------------------------------------------------------------|---------------------------------------------------------------|----------------------------------------------------------|---------------------|---------------|-------------|
| HUSKY                                                                                                    |                                                                     |                                                                              |                                                               |                                                          |                     |               |             |
| HEALIHI -                                                                                                    |                                                                     |                                                                              |                                                               |                                                          |                     |               | Health Netw |
| Home Health Measures                                                                                                    | <ul> <li>Patient Reports</li> </ul>                                 | Authorizations                                                               | Member Missed<br>Appointment Form                             | Obstetrical Pay for Performance<br>Practice Registration | Reference Materials | Quick Links 🗸 | Contact Us. |
|                                                                                                    |                                                                     |                                                                              |                                                               |                                                          |                     |               |             |
| rior Authorization                                                                                                    | Portals                                                             |                                                                              |                                                               |                                                          |                     |               |             |
| actess the Philir Authorization 7                                                                                                    | Porture, select the button 6                                        | velow for the type of pr                                                     | nor authorization you are r                                   | equesting                                                |                     |               |             |
|                                                                                                    |                                                                     |                                                                              |                                                               | 5-5-54 - 17-4                                            |                     |               |             |
| Medical Authorization Portal                                                                                                    |                                                                     |                                                                              |                                                               |                                                          |                     |               |             |
|                                                                                                    |                                                                     |                                                                              |                                                               |                                                          |                     |               |             |
| Haddings Authorization                                                                                                    |                                                                     |                                                                              |                                                               |                                                          |                     |               |             |
| Portal                                                                                                    |                                                                     |                                                                              |                                                               |                                                          |                     |               |             |
|                                                                                                    |                                                                     |                                                                              |                                                               |                                                          |                     |               |             |
| it up to date information regardle                                                                                                    | ig the Price Authorization i                                        | Portals, visit the Prior                                                     | Authorization main page of                                    | e the HUSKY Health website                               |                     |               |             |
|                                                                                                    |                                                                     | second second second second                                                  |                                                               |                                                          |                     |               |             |
|                                                                                                    | A:                                                                  | -                                                                            |                                                               |                                                          |                     |               |             |
|                                                                                                    |                                                                     |                                                                              |                                                               |                                                          |                     |               |             |
| uthorization Units                                                                                                    | s Used <del>&lt;</del>                                              |                                                                              |                                                               |                                                          |                     |               |             |
| uthorization Units                                                                                                    | s Used                                                              | nt ID Number or the                                                          | s Auth Number.                                                |                                                          |                     |               |             |
| uthorization Units<br>search for a patient's author<br>entering multiple Auth Namb                                                                                                    | s Used <                                                            | nt ID Number or the                                                          | a Auth Number.<br>comma                                       |                                                          |                     |               |             |
| uthorization Units<br>o search for a patient's autho<br>entering multiple Auth Numb                                                                                                    | s Used Clear<br>vization, enter the Clier<br>wrs, please separate e | nt ID Number or the<br>ach number with a                                     | s Auto Number.<br>comma                                       |                                                          |                     |               |             |
| Authorization Units<br>o search for a patient's autho<br>entering multiple Auth Numb<br>Authorizations                                                                                                    | s Used Cier<br>vization, enter the Cier<br>ers, please separate e   | nt ID Number or the<br>ach number with a                                     | s Auth Number.<br>comma                                       |                                                          |                     |               |             |
| Authorization Units<br>o search for a patient's autho<br>entering multiple Auth Namb<br>Authorizations                                                                                                    | s Used Clier<br>vization, enter the Clier<br>ers, please separate e | nt iD Number or the<br>och number with a                                     | a Auth Number.<br>comma                                       |                                                          |                     |               |             |
| uthorization Units<br>search for a patient's autho<br>entering multiple Auth Namb<br>Authorizations                                                                                                    | s Used Client ID Machine                                            | nt ID Number or the<br>ach number with a                                     | o Auth Number.<br>comma                                       |                                                          |                     |               |             |
| uthorization Unit:<br>search for a patient's autho<br>entering multiple Auth Numb<br>Authorizations<br>Authorization Number                                                                                                    | s Used Client ID Number                                             | nt ID Number or the<br>ach number with a<br>Begin                            | o Auth Number.<br>comma                                       | 1                                                        |                     |               |             |
| Authorization Unit:<br>o search for a patient's autho<br>entening multiple Auth Numb<br>Authorizations<br>Authorization Number                                                                                                    | s Used Client ID Number                                             | nt JD Number or the<br>ach number with a<br>Begin<br>5(11)<br>5(11)          | o Auth Number.<br>comma<br>n Date:<br>2017                    | )                                                        |                     |               |             |
| Authorization Unit:<br>a search for a patient's authorities authorities authorit | s Used Client ID Number                                             | nt ID Number or the<br>ach number with a<br>Begin<br>5/11/<br>8/12/<br>8/12/ | n Date:                                                       |                                                          |                     |               |             |
| Authorization Unit:<br>o search for a patient's autho<br>entering multiple Auth Numb<br>Authorizations<br>Authorization Number                                                                                                    | Client ID Number                                                    | nt ID Number or the<br>ach number with a<br>Begin<br>5/11/<br>End 0<br>8/12/ | o Auth Number.<br>comma<br>n Date:<br>i2017<br>Date:<br>i2020 |                                                          |                     |               |             |
| Authorization Units o search for a patient's autho entering multiple Auth Namb Authorizations Authorization Number                                                                                                    | Client ID Number                                                    | nt ID Number or the<br>ach number with a<br>Begin<br>5/11/<br>End (<br>8/12/ | o Auth Number.<br>comma<br>n Date:<br>/2017<br>Date:<br>/2020 |                                                          |                     |               |             |
| Authorization Units<br>o search for a petient's authori<br>entering multiple Auth Namb<br>Authorizations<br>Authorization Number                                                                                                    | Client ID Number                                                    | nt ID Number or the<br>ach number with a<br>Begin<br>5/11/<br>End (<br>8/12/ | o Auth Number.<br>comma<br>n Date:<br>/2017<br>Date:<br>/2020 |                                                          |                     |               |             |
| Authorization Units<br>search for a petient's authorization<br>Authorizations<br>Authorization Number                                                                                                    | Client ID Number                                                    | Begin<br>5/11/<br>End f                                                      | e Auth Number.<br>comma<br>n Date:<br>/2017<br>Date:<br>/2020 |                                                          |                     |               |             |
| Authorization Units o search for a petient's authorization Authorizations Authorization Number Search                                                                                                    | Client ID Number                                                    | nt ID Number or the<br>ach number with a<br>Begin<br>5/11/<br>End f<br>8/12/ | o Auth Number.<br>comma<br>n Date:<br>/2017<br>Date:<br>/2020 |                                                          |                     |               |             |
| Authorization Units o search for a petient's authorization Authorizations Authorization Number Search                                                                                                    | s Used Client ID Number                                             | nt ID Number or the<br>ach number with a<br>Begin<br>5/11/<br>End (<br>8/12/ | o Auth Number.<br>comma<br>n Date:<br>/2017<br>Date:<br>/2020 |                                                          |                     |               |             |

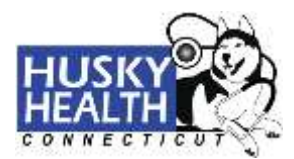

#### Member Missed Appointment Form:

To access the member missed appointment form, click on the "**Member Missed Appointment Form**" tab. Then click the "**Member Missed Appointment Form**" link and fill out the form in its entirety.

|                                                                                  |                                      |                                   | A MESSAGES 7                      | PROFILE     O LOGOUT                                    |                             |                       | Community<br>Health Nintwo  |
|----------------------------------------------------------------------------------|--------------------------------------|-----------------------------------|-----------------------------------|---------------------------------------------------------|-----------------------------|-----------------------|-----------------------------|
| Home Heath Measures - P                                                          | adient Reports                       | Authonzations                     | Monber Missed<br>Appointment Form | Obstatical Pay for Performance<br>Practice Registration | Rolarence Materials         | Quick Links v         | Contact Us                  |
| Iember Missed Appoint                                                            | ntment Form                          | n                                 |                                   |                                                         |                             |                       |                             |
| lease complete the Member Missed App<br>ducite them on the benefits of receiving | ointiment Form to mat<br>timely care | ke us aware of HUS                | XY patients who have tak          | ed to keep their medical appointments. W                | e make putple attempts to o | onlact each patient b | encourage and               |
|                                                                                  | and the state income                 | and all the local division of the | he takes to known an annexed      | many Provident completely min Minimikany Mill           | and Anoninterant Press      |                       | and the local second second |

#### **Obstetrical Pay for Performance Practice Registration:**

To enroll in the Obstetrical Pay for Performance Practice program, please complete the form by clicking on the "**Request OBP4P Program**" link. Once approved, you can begin submitting notification forms. For questions regarding the program, please contact: <u>obp4pquestions@chnct.org</u>.

| HUS<br>HEAL | EALTH COLOR                                  |                                        |                  |                                  |                                                       |                      |                |                 |  |
|-------------|----------------------------------------------|----------------------------------------|------------------|----------------------------------|-------------------------------------------------------|----------------------|----------------|-----------------|--|
| Hume        | Health Measures ~                            | Patient Reports                        | Authorizations   | Member Mesed<br>Appointment Form | Obstetnical Pay for Portomance<br>Practice Regulation | Relevance Matorials  | Quick Links ~  | Contact Us      |  |
| Obste       | trical Pay for P                             | erformance                             | Practice Re      | gistration                       |                                                       |                      |                |                 |  |
| Velcome     | to OBP4P 2019-202                            | 0                                      |                  |                                  |                                                       |                      |                |                 |  |
| To annual   | in the 00010 sites                           | complete the 201                       | 0.0000.00040     | and the first factor             |                                                       |                      |                |                 |  |
| noviden     | in the OBP4P please                          | s complete the 201<br>3P4P program can | begin submitting | egistration torm.                | forms on August 1, 2010.                              |                      |                |                 |  |
|             |                                              |                                        |                  |                                  |                                                       |                      |                |                 |  |
| For ques    | tions related to the ol<br>at obp4pguestions | bstetrics OBP4P p<br>pchnct.org        | rogram, please o | ontact DSS Medical               | Administrative Services Organizati                    | on, Community Health | Network of Con | necticut, Inc.+ |  |
| tenupes     | OBP4P Program                                |                                        |                  |                                  |                                                       |                      |                |                 |  |
|             |                                              |                                        |                  |                                  |                                                       |                      |                |                 |  |
| _           |                                              |                                        |                  |                                  |                                                       |                      |                |                 |  |

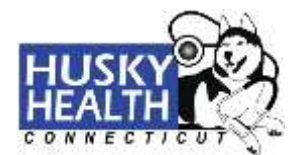

To access reference materials, click on the "**Reference Materials**" tab. Then click on the Academy of Pediatrics' (AAP) publication "Bright Futures," which provides a compilation of helpful forms and materials.

| HUS                                       | KY CO                                                                                           |                                                                                     |                                                                            | Messages 7                                                                                             | PROFILE (5 LOGOUT)                                                                                                    |                                                                                    |                                                       | Community<br>Health Nativo     |
|-------------------------------------------|-------------------------------------------------------------------------------------------------|-------------------------------------------------------------------------------------|----------------------------------------------------------------------------|----------------------------------------------------------------------------------------------------|----------------------------------------------------------------------------------------------------|------------------------------------------------------------------------------------|-------------------------------------------------------|--------------------------------|
| Horne                                     | Hoalth Measures 🛩                                                                               | Patient Reports                                                                     | Authorizations                                                             | Member Messed<br>Appointment Form                                                                      | Obstitutical Pay for Porformance<br>Practice Registration                                                                                   | Rotoconco Materials                                                                | Quick Links ~                                         | Contact Us                     |
| Commun<br>ve want<br>Through<br>compilati | ity Health Network of<br>to provide you with th<br>CHNCT, you can acc<br>on of current forms ar | Connecticuit, Inc.*<br>e information you<br>ess the American<br>nd materials that a | (CHNCT) is con<br>need in order to<br>Academy of Ped<br>re related to pre- | nmitted to ensure that<br>deliver the best care ;<br>latrics' (AAP) publicat<br>ventive health supervi | t our members receive the right ca<br>possible to your patients.<br>tion "Bright Futures". This docum<br>sion and health screening for infa | are, at the right time, an<br>ent provides pediatric p<br>nts, children, and adole | nd in the right sett<br>providers with an<br>escents. | ing. In addition,<br>organized |
| ntps://et                                 | cooks appublications                                                                            | org/content/bright                                                                  | -futures-guidelin<br>4 Futures Guidel                                      | es-for-health-supervis                                                                                 | sion-of-infants-children-and-adole                                                                                                    | scents-4th-ed                                                                      | rk on the Read N                                      | fow to open the                |
| ** If yo                                  | u are asked to log                                                                              | i page to the Brigh                                                                 | ame is chinci ar                                                           | nes for Health Super                                                                                   | s chindl.                                                                                                    | lovescents, 4th Ed. Car                                                            | ox on the Read P                                      | NOW to open th                 |

Devicement Datasets Policy Weitrate Accessibility Policy

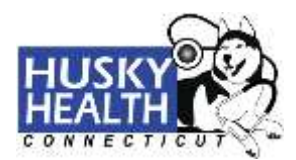

#### Quick Links:

The "Quick Links" tab is visible on every screen throughout the secure provider portal. This tab provides quick links to "Eligibility Verification," "Find a Doctor," "HUSKY Health Provider Home Page," and "CultureVision<sup>™</sup>."

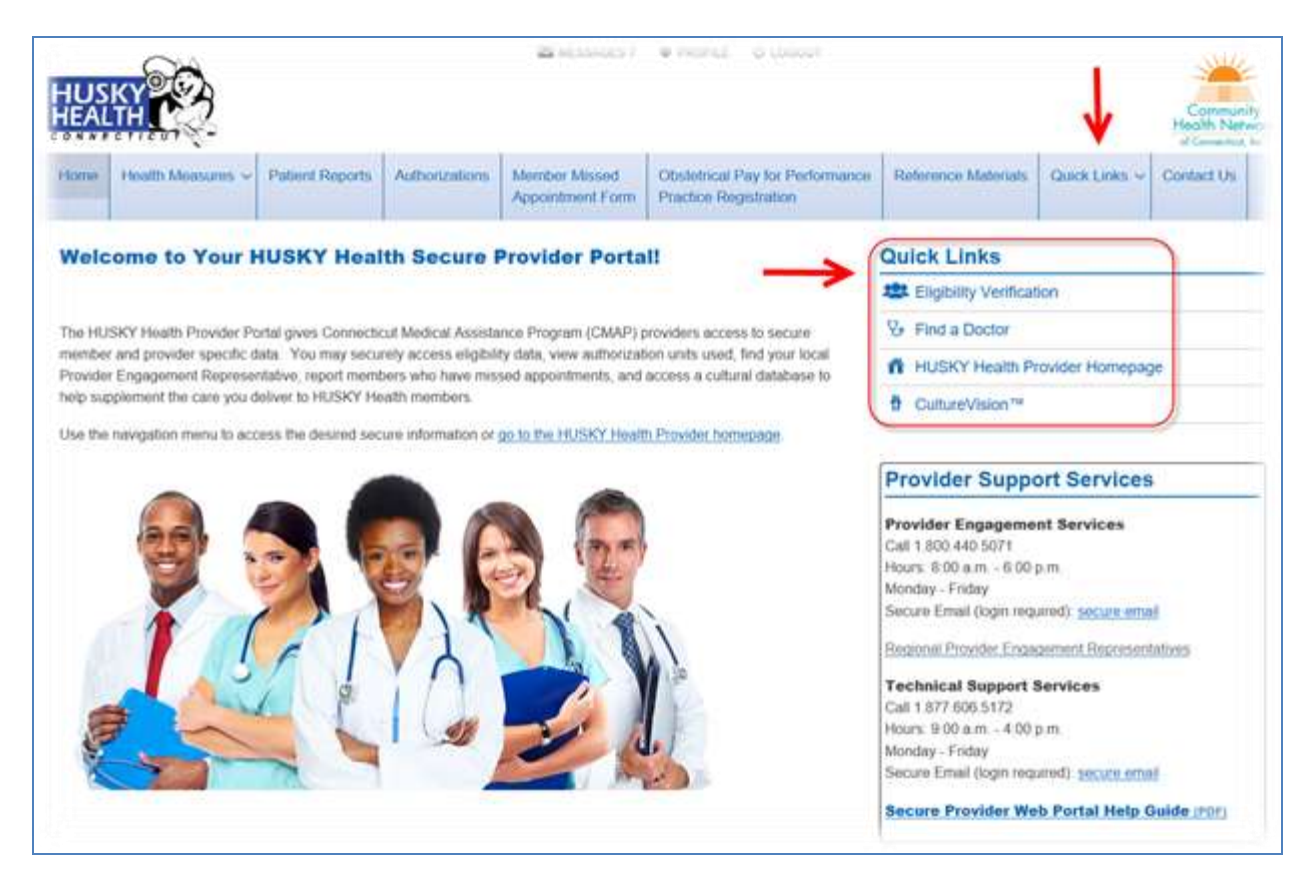

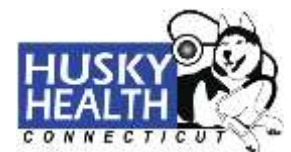

#### **Eligibility Verification:**

The "Eligibility Verification" link will bring you to the State of Connecticut AEVS secure website.

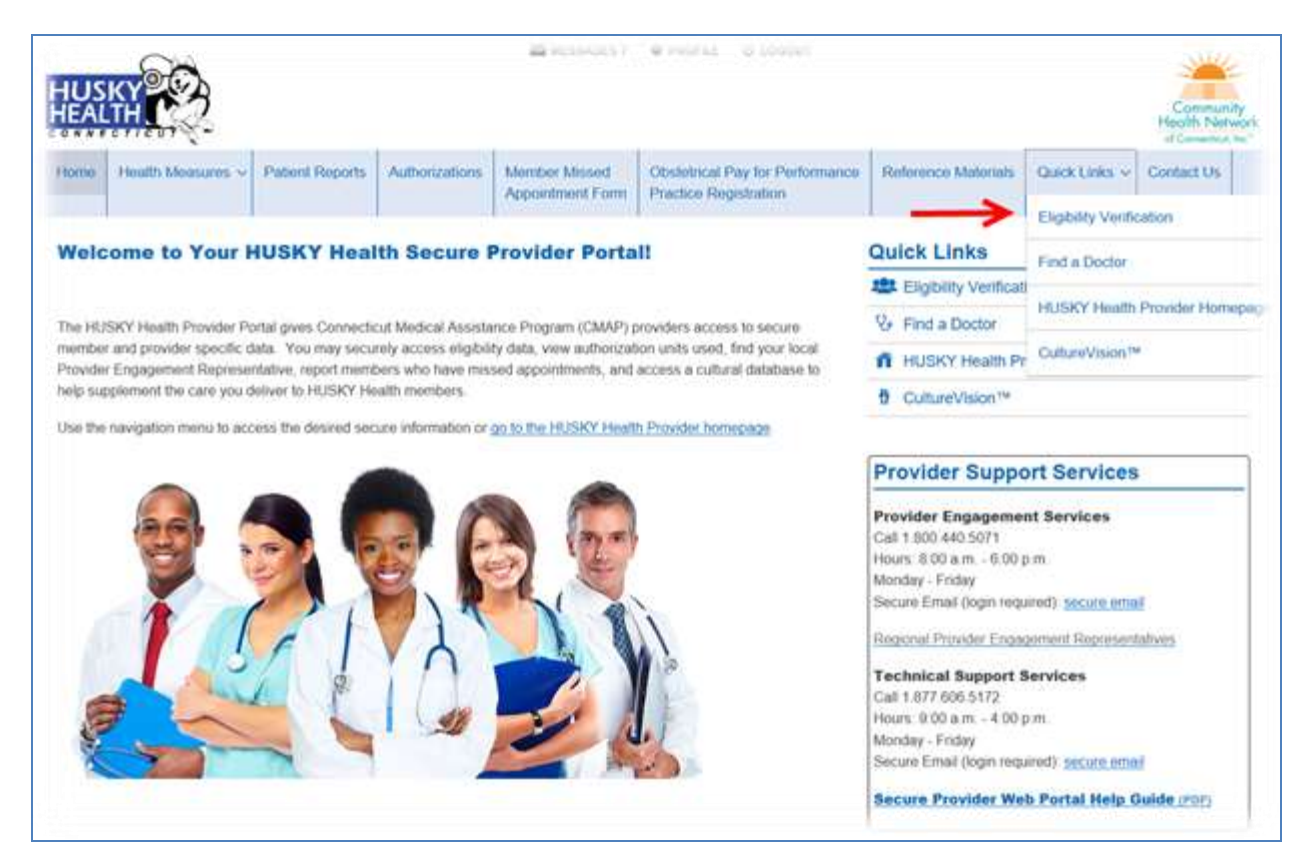

| IUS   | N CO              |                                              |                             | MESSAGES 7                        | PROFILE     O LOGOUT                                     |                          |                    | Commun<br>Health Net |
|-------|-------------------|----------------------------------------------|-----------------------------|-----------------------------------|----------------------------------------------------------|--------------------------|--------------------|----------------------|
| forme | Health Measures ~ | Patient Reports                              | Authorizations              | Member Missed<br>Appointment Form | Obstotrical Pay for Performance<br>Practice Registration | Reference Materials      | Quick Links ~      | Contact Us           |
|       | Eligibility       | Verification                                 | 1                           | /                                 |                                                          |                          |                    |                      |
|       | To verify ment    | en's eligibility pleas<br>on how to log onto | e click here to acc<br>AEVS | cess the State of Conne           | cticut AEVS (Automated Eligibility Ve                    | nfication System) secure | site. Refer to our |                      |
|       | For any question  | ans on bow to navig                          | uto the web alight          | ty verification, please o         | ontact (DIC Technology Provider Cal                      | Center at 1 000 842 844  | tā.                |                      |

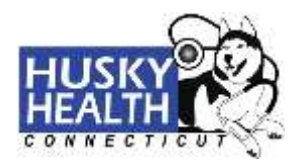

A POMH

-Contract Minet's of

NAL PROPERTY AND

tits whe Circle when selected and the selected of the sectors of the sectors of the sectors of the sectors of the sector of the sector of the fire actually dependent of

Then the l all 3.005.031 5005 \* Club

wither determines To sense a list of tringent time. Contern that participate on the relative insults program, click fame.

mine of series

ing PCPs, and

find a residual pro-

henk. the pr

-

#### Find a Doctor:

The "Find a Doctor" link will direct you to the Find a Doctor web page where you can search different provider directories.

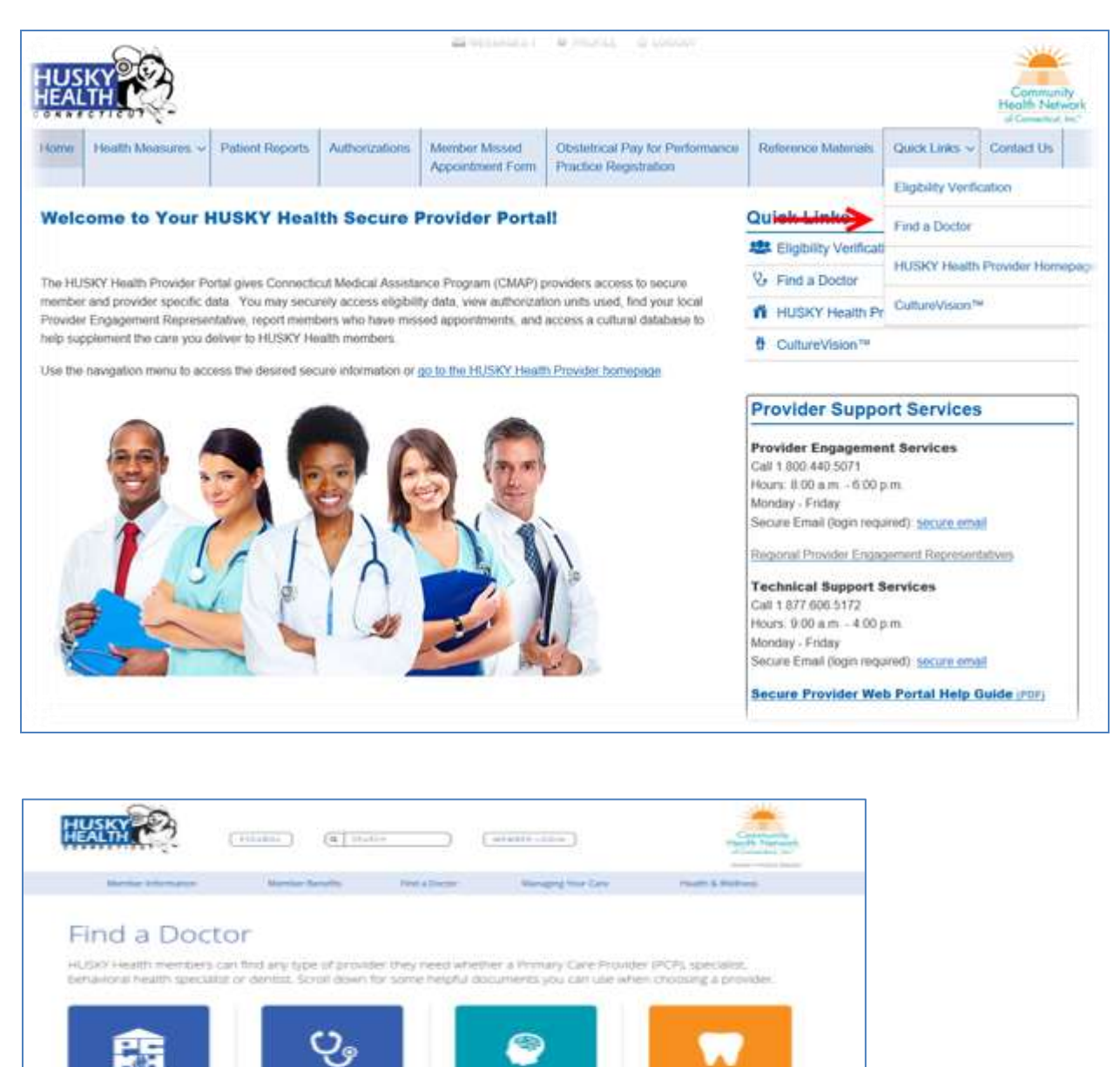

Automa Instantiacut Insulti-

services density the

Concentrate Darbaness of Headle Partnerships (T-1604), Clask Re-bestien or call in choose a provider: 1,871,552,8741 \* The CTIO-P provider search response Aligns, Unit the

without man of the page

service Ballion

without the per-

com otherwise paradows 2

tional Chernical Princ

writing (CTG-47), Click the

Bastlines or call to offeren a halfen er sette indense a enter 1.005.201.3002 \* Des C1054P prosider nærde maares a leger teger er maares a leger teger er samt ar skittert untig pro-Chento

In Correct

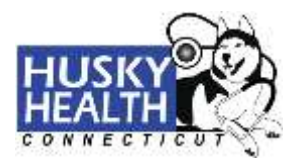

#### HUSKY Health Provider Homepage:

The **"HUSKY Health Provider Homepage**" link will bring you to the public HUSKY Health provider homepage.

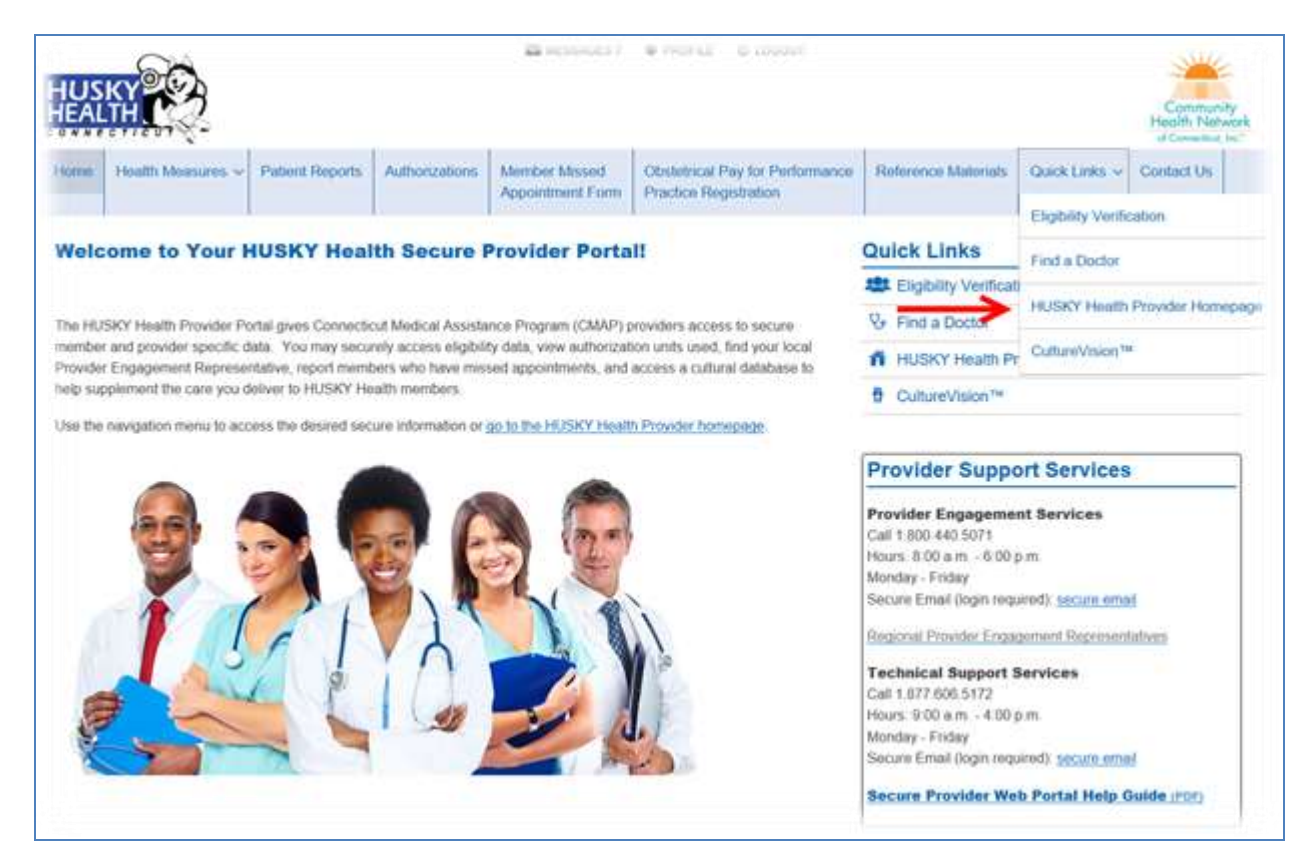

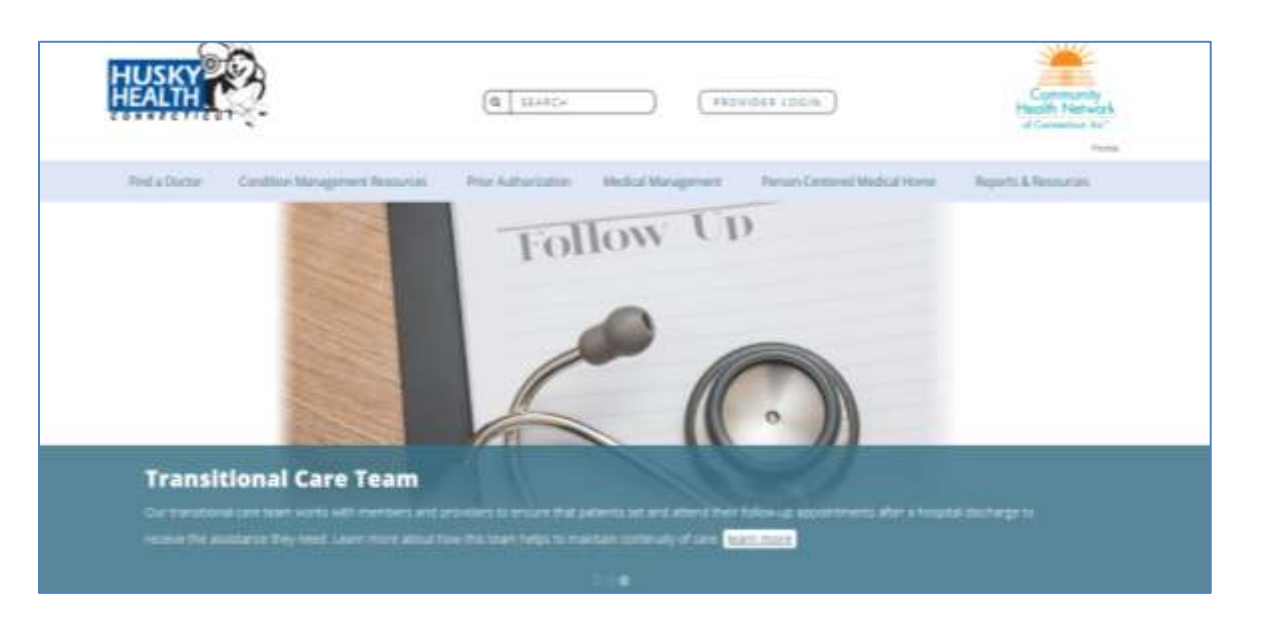

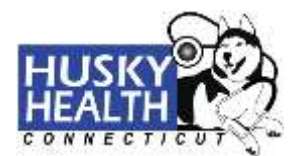

#### **CultureVision**<sup>™</sup>:

The "**CultureVision**<sup>™</sup>" link will direct you to the CultureVision website. The CultureVision website gives you free access to an easy-to-use database with information on culturally competent patient care.

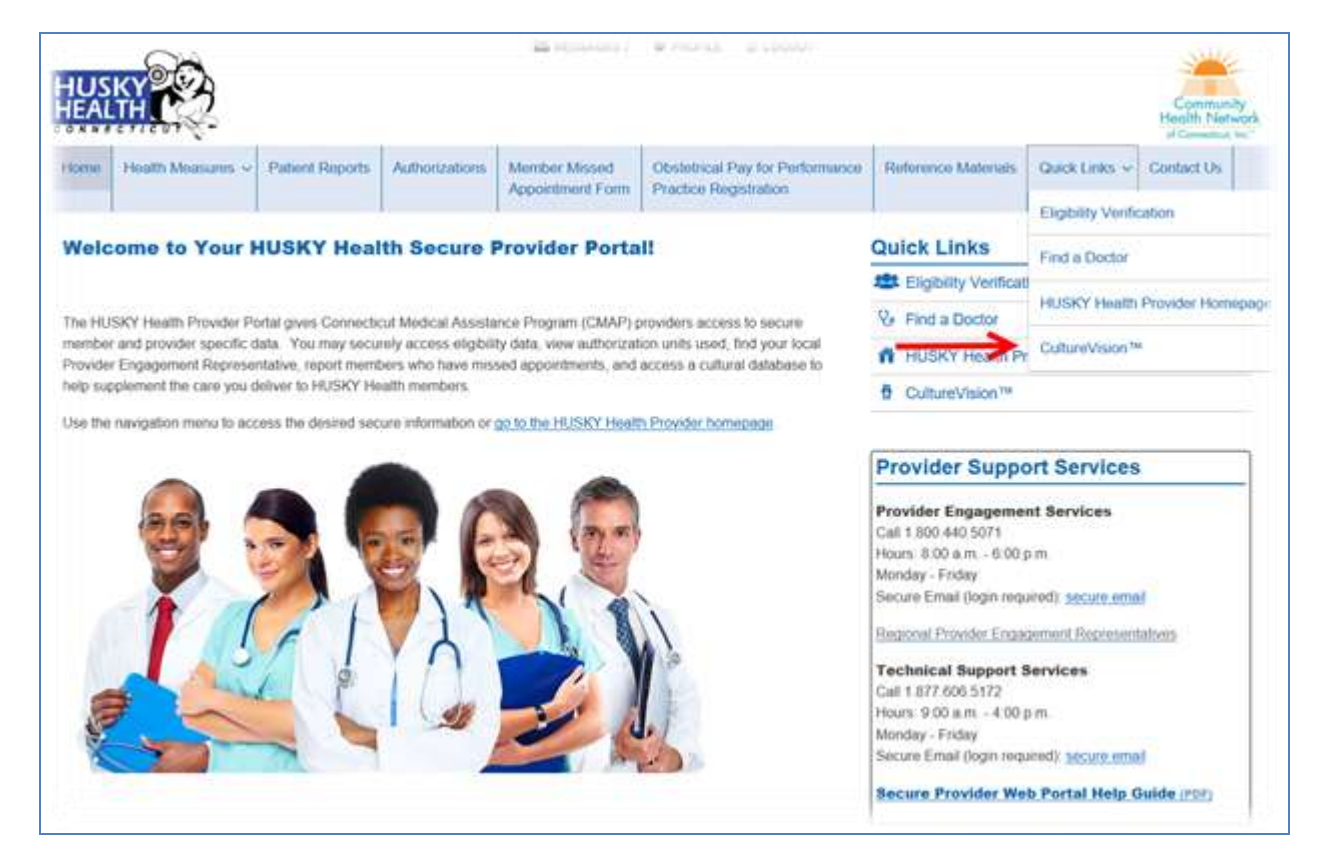

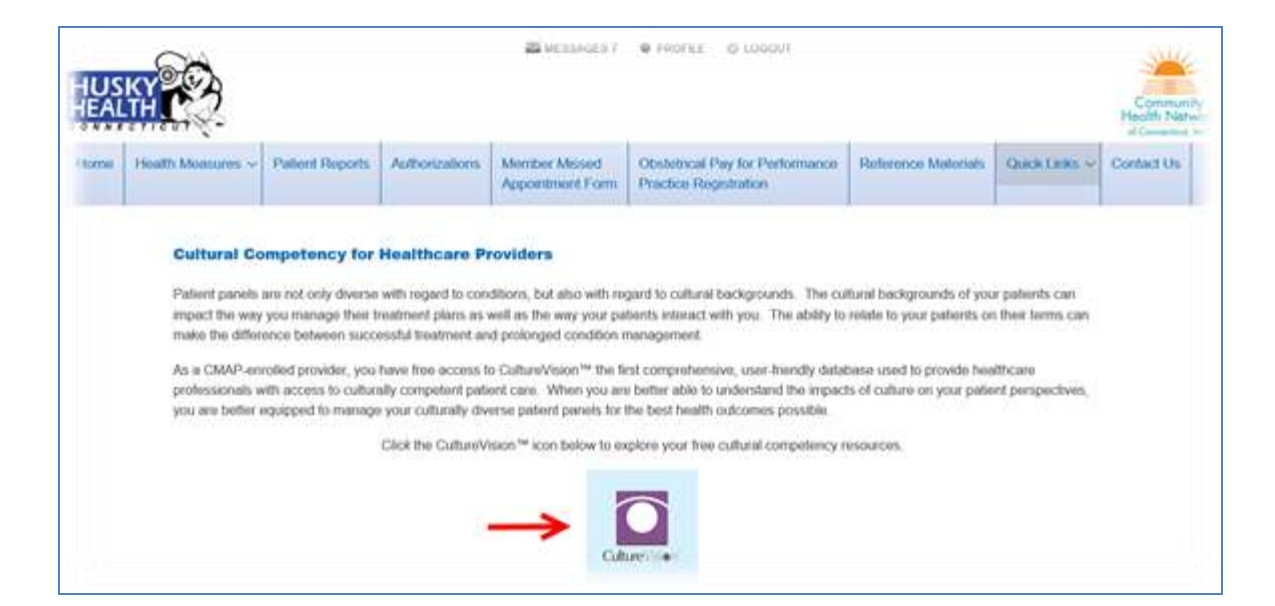

ISPR-SM72221-0520

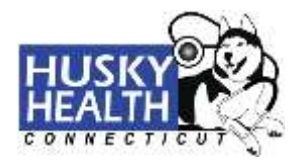

### Contact Us:

For questions related to the HUSKY Health program and services, click the "Contact Us" menu item.

| Home | Health Measures ~ | Patient Reports | Authorizations | Momber Missed    | Obstetrical Pay for Performance | Reference Materials | Quick Links ~ | Contact Us |
|------|-------------------|-----------------|----------------|------------------|---------------------------------|---------------------|---------------|------------|
|      |                   |                 |                | Appointment Form | Practice Registration           |                     | ~             |            |